## Descrição do Trabalho

## Tarefa 1:

- Este recurso implica que anteriormente tenha gravado num GPS um ficheiro de caminho (tracklog), como descrito no recurso Uma visita de estudo com GPS e Google Earth, disponível neste site. O ficheiro deve ser exportado no formato gpx
- 2. Tem ainda que utilizar uma máquina fotográfica digital cujo relógio terá que estar sincronizado com o do GPS que utilizou no ponto 1.
- Após a conclusão da visita de estudo guarde uma cópia das fotografias da visita (suas e dos alunos) numa pasta do seu computador com, por exemplo, o nome fotos.
- 4. Guarde na mesma pasta o ficheiro gpx resultante da gravação do trajecto com um GPS.
- 5. Abra o programa GPicSync e siga as instruções disponíveis no ficheiro de vídeo gpicsync\_guiao
- 6. No final do processo de sincronização pode escolher uma das duas opções:
  - a. Carregar no botão View in Google Earth. Caso o Google Earth esteja instalado irá abrir o programa e visualizar o percurso com miniaturas nos locais em que foram tiradas as fotografias.
  - b. Sair do GPicSync. Abrir o Google Earth. No menu Ficheiro, seleccionar Abrir. Seleccionar o ficheiro criado pelo GPicSync (doc.kml). Abrir o ficheiro. Irá aparecer o percurso com miniaturas nos locais em que foram tiradas as fotografias.
- 7. No Google Earth, do lado esquerdo, em Locais, Locais temporários, encontrará os ficheiros das fotografias.
  - a. Clicando uma vez sobre o nome da fotografia aparecerá uma ampliação numa nova janela.
  - b. Clicando com o botão direito do rato sobre o nome da fotografia e seleccionando Propriedades surge a janela Editar marcador de local.
  - c. Pode agora mudar o nome da fotografia.
  - d. Pode igualmente verificar a latitude, longitude e altitude do local em que se encontrava quando tirou a fotografia.
  - e. Na etiqueta **Descrição** pode ainda acrescentar uma descrição do local ou anotações sobre a observação feita no campo.
  - f. No final pode guardar as imagens e os comentários.
  - g. No menu ficheiro seleccione Guardar, Local. Dê um nome ao ficheiro e guarde-o em formato kmz.
- 8. No caso de uma visita de estudo o ficheiro kmz poderá ser um elemento fundamental do relatório dos alunos.
- 9. O professor pode abrir os ficheiros kmz dos vários alunos e ficar com uma panorâmica das observações realizadas.